## 武漢國中電子教科書下載方式說明

● 使用 windows 檔案總管下載

1.開啟檔案總管→在網址列輸入\\網址請洽資訊組→Enter

| 📔 🐂 🗌 🚽 📕 🗢 🛛 🛱 編篇 |               |     |
|--------------------|---------------|-----|
| < 檔案 常用 共用 檢視      |               |     |
| 貼 🔶 🔶 🔹 🏲 🗚 🕻 快速存取 |               | ٽ ~ |
| -                  |               |     |
| 常用 共用 檢視           |               |     |
|                    |               | ~ > |
| 1 夕徑,這公咨訂41 应证,    | 主义资目名         |     |
| 1. 石件: 词冶貝訊組, 名嗎.  | <b></b>       |     |
|                    | Windows 安全性 > | <   |
|                    | 輸入網路認證        |     |
|                    | 請輸入您的認證來這線到:  |     |
|                    | 使用者名稱         |     |
|                    | 密碼            |     |
|                    | □ 記住我的認識      |     |
|                    | 使用者名稱或家碼不正確。  |     |
|                    | 其他编辑          |     |
|                    | 確定 取消         |     |

2. 點選進入 ebook 資料夾→點選 110 下電子書

|                                |            | Ť            | コ 1円   |                                                                                                    |    |  |
|--------------------------------|------------|--------------|--------|----------------------------------------------------------------------------------------------------|----|--|
| ebook                          |            |              | #<br>1 | recycle<br>10下電子書                                                                                                    |    |  |
|                                |            | 名稱           | ^      | 修改日期                                                                                                    | 類型 |  |
|                                |            | 🙆 國文_110下南一日 | 題庫     | 2022/2/10 下午 01:25                                                                                                    | 光發 |  |
| 3. 點選需要的檔案→複製<br>→回到 C 槽/D 槽貼上 | ~ R R<br>R | @ 國文2下_110南− |        | <u>2022/2/10 下午 01:28</u><br>樹接<br>廃飾光碟映像<br>使用 Skype 分享<br>使用 ESET Endpoint Antivirus 掃描<br>進階選項<br>分享<br>開飯檔案(H)<br>永遠可以離線瀏覽(F)<br>農原確版(V)<br>専送到(N) |    |  |
|                                |            |              | 1      | 復製(C)                                                                                                    | _  |  |
|                                |            |              |        | E立指任(5)<br>删除(D)<br>重新命名(M)<br>内容(R)                                                                                                    |    |  |